# 如何使用EFI外壳将安全恶意软件分析设备引导到 恢复模式并向引导选项添加恢复模式

## 目录

<u>简介</u> <u>问题</u> <u>解决方案</u> <u>EFI外壳</u> <u>将恢复模式添加到引导选项</u>

# 简介

本文档介绍如何使用EFI外壳将安全恶意软件分析®设备引导到恢复模式以及将恢复模式添加到引导 选项的步骤。

## 问题

您将能够看到,如图所示,BIOS窗口中未显示恢复模式:

Please select boot device:

Appliance UEFI: Built-in EFI Shell UEFI: IP4 0100 Intel(R) I350 Gigabit Network Connection UEFI: IP4 0101 Intel(R) I350 Gigabit Network Connection Enter Setup

> ↑ and ↓ to move selection ENTER to select boot device ESC to boot using defaults

要在此场景中引导到恢复模式,我们必须使用下一节中介绍的步骤。

# 解决方案

## EFI外壳

步骤1.将KVM适配器连接到外部显示器和键盘,并将其插入位于设备前面的KVM端口。如果 CIMC可用且已配置,则可以使用远程KVM。

#### 步骤3.在BIOS窗口中按F6,查看可能的引导目标列表。

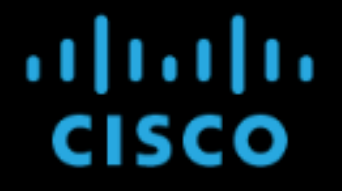

Press <F2> Setup, <F6> Boot Menu, <F7> Diagnostics, <F8>Cisco IMC Configuration, <F12> Network Boot

Bios Version : C220M4.4.0.2d.0.0627191019 Platform ID : C220M4

Cisco IMC IPv4 Address : Cisco IMC MAC Address :

Processor(s) Intel(R) Xeon(R) CPU E5-2697 v4 @ 2.30GHz Total Memory = 512 GB Effective Memory = 512 GB Memory Operating Speed 2400 Mhz Entering boot selection menu...

#### 步骤4.选择UEFI:内置EFI外壳。

Please select boot device:

Appliance UEFI: Built-in EFI Shell UEFI: IP4 0100 Intel(R) I350 Gigabit Network Connection UEFI: IP4 0101 Intel(R) I350 Gigabit Network Connection Enter Setup

> ↑ and ↓ to move selection ENTER to select boot device ESC to boot using defaults

步骤5.在启动脚本完成之后,按ESC键进入EFI Shell。

### 步骤6.可用文件系统的列表。

| UEFI Interactive Shell v2.0. UEFI v2.40 (American Megatrends, 0x0005000B). Revision 1.02<br>Manaing table              |
|----------------------------------------------------------------------------------------------------|
| fs0: Alias(s):HD29a0h::hlk1:                                                                                           |
| Priflox1,0027,0027,0027,0027,0027,0027,0027,002                                                                        |
| 00000)                                                                                                    |
| fs1: Alias(s):HD29b0b:;blk5:                                                                                           |
| PciRoot(0x0)/Pci(0x2,0x2)/Pci(0x0,0x0)/Ctrl(0x0)/Scsi(0x1,0x0)/HD(1,GPT,C65AF6B6-C149-4184-B744-EB15CD038D5B,0x800,0x4 |
| 00000)                                                                                                    |
| blk0: Alias(s):                                                                                                    |
| PciRaot(0x0)/Pci(0x2,0x2)/Pci(0x0,0x0)/Ctrl(0x0)/Scsi(0x0,0x0)                                                         |
| blk4: Alias(s):                                                                                                    |
| PciRaat(0x0)/Pci(0x2,0x2)/Pci(0x0,0x0)/Ctrl(0x0)/Scsi(0x1,0x0)                                                         |
| blk2: Alias(s):                                                                                                    |
| PciRoot(0x0)/Pci(0x2,0x2)/Pci(0x0,0x0)/Ctrl(0x0)/Scsi(0x0,0x0)/HD(2,GPT,900A83C7-D4F4-44C3-B6D3-35D2DCC6249F,0x400800, |
| 0x400000)                                                                                                    |
| blk3: Alias(s):                                                                                                    |
| PciRaat(0x0)/Pci(0x2,0x2)/Pci(0x0,0x0)/Ctrl(0x0)/Scsi(0x0,0x0)/HD(3,GPT,D5A6A81E-85F9-4648-9277-3E4A89B43D65,0x800800, |
| 0xD5A6FDF)                                                                                                    |
| blk6: Alias(s):                                                                                                    |
| PciRoot(0x0)/Pci(0x2,0x2)/Pci(0x0,0x0)/Ctrl(0x0)/Scsi(0x1,0x0)/HD(2,GPT,ED9A0467-38FD-4DCF-A409-057CEC64FA1E,0x400800, |
| 0x289A8CFDF)                                                                                                    |
| Press ESC in 5 seconds to skip startup.nsh or any other key to continue.                                               |
| Shell>                                                                                                    |
|                                                                                                    |

步骤7.此时,您需要找到位于其中一个文**件系**统中的"恢复"目录。

#### 步骤8.导航到该目录。

| Shell> fs1:  |                                                             |             |         |                      |
|--------------|-------------------------------------------------------------|-------------|---------|----------------------|
| fs1:∖> dir   |                                                             |             |         |                      |
| Directory of | f: fs1:∖                                                    |             |         |                      |
| 03/16/2022   | 17:12                                                       |             | 31,736  | meta_contents.tar.xz |
| 10/26/2020   | 11:29                                                       |             | 149     | startup.nsh          |
| 12/21/2016   | 23:42 KD                                                    | IR>         | 4,096   |                      |
| 04/30/2021   | 08:28                                                       | 836,        | 030,464 | recovery.rosfs       |
| 3            | File(s)                                                     | 836,062,34  | 9 bytes |                      |
| 1            | Dir(s)                                                      |             |         |                      |
| fs1:\> cd ef | fi                                                          |             |         |                      |
| fs1:\efi\> ( | dir                                                         |             |         |                      |
| Directory of | f: fs1:∖e                                                   | fi\         |         |                      |
| 12/21/2016   | 23:42 KD                                                    | IR>         | 4,096   |                      |
| 12/21/2016   | 23:42 <d< td=""><td>IR&gt;</td><td>0</td><td></td></d<>     | IR>         | 0       |                      |
| 04/30/2021   | 08:28 <d< td=""><td>IR&gt;</td><td>4,096</td><td></td></d<> | IR>         | 4,096   |                      |
| 0            | File(s)                                                     | 0           | bytes   |                      |
| 3            | Dir(s)                                                      |             |         |                      |
| fs1:\efi\> ( | cd Recover                                                  | ry          |         |                      |
| fs1:\efi\Red | covery\>                                                    | dir         |         |                      |
| Directory of | f: fs1:∖e                                                   | fi\Recovery | \       |                      |
| 12/21/2016   | 23:42 <d< td=""><td>IR&gt;</td><td>4,096</td><td></td></d<> | IR>         | 4,096   |                      |
| 12/21/2016   | 23:42 <d< td=""><td>IR&gt;</td><td>4,096</td><td></td></d<> | IR>         | 4,096   |                      |
| 04/30/2021   | 08:28                                                       | 18,2        | 55,144  | boot.efi             |
| 1            | File(s)                                                     | 18,255,144  | bytes   |                      |
| 2            | Dir(s)                                                      |             |         |                      |

#### 步骤10.设备引导到恢复模式。

| >><br>>> |                   |                                                                                                    |
|----------|-------------------|----------------------------------------------------------------------------------------------------|
| >>       | help<br>COMMANDS: |                                                                                                    |
|          | configure         | shoulest: Use on podify configuration variables                                                           |
|          | come              | Sinduraction of the or monthly configuration contacts                                                     |
|          | dentrou-data      | Denot analises to be a target for the restore response                                                    |
|          | aestroy-aata      | Reset appliance to be a target for the restore process                                                    |
|          | exit              | Exil ugsn.                                                                                                |
|          | graphdi           | rollowing content until the next empty line is treated as a Graphyl query to run                          |
|          | halt              | Halt appliance                                                                                            |
|          | help              | List available commands, or help cumminu for details.                                                     |
|          | netconfig         | Update configured network settings                                                                        |
|          | netconfig-apply   | Modify active network configuration to match saved settings                                               |
|          | netinfo           | routes firewall addrs stats: Show network configuration and status                                        |
|          | opadmin           | importIcheck: Sync from, or validate, new configuration format                                            |
|          | passud            | Change password for this account                                                                          |
|          | ping              | ping [-c count] [-I interface] host: ping a remote host                                                   |
|          | poweroff          | Power off appliance                                                                                       |
|          | reboot            | Reboot appliance                                                                                          |
|          | reconfigure       | simple/with-reinstall: Nondestructively rerun configuration in single-user mode, with or without precedin |
| g        | reinstall         |                                                                                                    |
|          | service           | {status start stop restart} [suc-name]: Toggle ThreatGRID services                                        |
|          | support-mode      | status start stop: Toggle support mode                                                                    |
|          | traceroute        | Determine the path used to a network location                                                             |
|          | version           | Shows appliance version                                                                                   |
| >>       |                   |                                                                                                    |
|          |                   |                                                                                                    |

### 将恢复模式添加到引导选项

步骤1.将KVM适配器连接到外部显示器和键盘,并将其插入位于设备前面的KVM端口。如果 CIMC可用且已配置,则可以使用远程KVM。

步骤2.重新启动设备。

步骤3.在BIOS窗口中按F6,查看可能的引导目标列表。

| Press <f2> Setup, <f6> Boot Menu, <f7> Diagnostics, <f8>Cisco IMC Configuration, <f12> Network Boot</f12></f8></f7></f6></f2>                                                 |
|----------------------------------------------------------------------------------------------------|
| Bios Version : C220M4.4.0.2d.0.0627191019<br>Platform ID : C220M4                                                                                                    |
| Cisco IMC IPv4 Address :<br>Cisco IMC MAC Address :                                                                                                    |
| Processor(s) Intel(R) Xeon(R) CPU E5–2697 v4 @ 2.30GHz<br>Total Memory  = 512 GB Effective Memory = 512 GB<br>Memory Operating Speed 2400 Mhz<br>Entering boot selection menu |

步骤4.选择"**输入设置**"。

## Please select boot device:

Appliance UEFI: Built-in EFI Shell UEFI: IP4 0100 Intel(R) I350 Gigabit Network Connection UEFI: IP4 0101 Intel(R) I350 Gigabit Network Connection Enter Setup ↑ and ↓ to move selection ENTER to select boot device ESC to boot using defaults

步骤5.导航至"**引导选**项",滚动到底部,然后选择"添加新引导选项"。

| Aptio Setup Utility<br>Main Advanced Server                         | – Copyright (C) 2019 Americ<br>Management Security Boot                                | can Megatrends, Inc.<br>Options Save & Exit                                   |
|---------------------------------------------------------------------|----------------------------------------------------------------------------------------|-------------------------------------------------------------------------------|
| Setup Prompt Timeout<br>Check controllers<br>health status          | 3<br>[Enabled]                                                                         | Add a new EFI boot<br>option to the boot order                                |
| UEFI Boot Options                                                   | [Enabled]                                                                              |                                                                               |
| Boot Option Priorities<br>Boot Option #1<br>Boot Option #2          | [Appliance]<br>[UEFI: Built-in EFI                                                     |                                                                               |
| Boot Option #3                                                      | Shell]<br>[UEFI: IP4 0100<br>Intel(R) I350 Gigabit                                     | ↔ Select Screen<br>†↓ Select Item                                             |
| Boot Option #4                                                      | Network Connection]<br>[UEFI: IP4 0101<br>Intel(R) I350 Gigabit<br>Network Connection] | Enter Select Field<br>+/– Change Value<br>F1 General Help<br>F9 BIOS Defaults |
| <ul> <li>Add New Boot Option</li> <li>Delete Boot Option</li> </ul> | •                                                                                      | F10 Save & Exit<br>ESC Exit                                                   |

步骤6.选择"添**加引导选项**"并键入"恢复"。

| Aptio Setup Utility – Copyright (C) 2019 Americ<br>Boot                                                                           | an Megatrends, Inc.<br>Options                                                                                                    |
|----------------------------------------------------------------------------------------------------|----------------------------------------------------------------------------------------------------|
| Add New Boot Option<br>Add boot option<br>Path for boot option<br>Boot option File Path<br>Create<br>Add boot option<br>Recovery_ | Specify name for new<br>boot option                                                                                                    |
|                                                                                                    | ↔ Select Screen<br>↑↓ Select Item<br>Enter Select Field<br>+/- Change Value<br>F1 General Help<br>F9 BIOS Defaults<br>F10 Save & Exit<br>ESC Exit |

步骤7.选择Path for boot**选项,然后选**择适当的**File System**。

| Aptio Setup Utility – Copyright (C) 2019 Ameri<br>Boot                                                                                                   | can Megatrends, Inc.<br>Options                                                                                                |  |
|----------------------------------------------------------------------------------------------------|----------------------------------------------------------------------------------------------------|--|
| Add New Boot Option<br>Add boot option<br>Path for boot option<br>Boot option File Path                                                                  | Enter the path to the<br>boot option in the<br>format<br>fsx:\path\filename.efi                                                |  |
| Select a File System                                                                                                    |                                                                                                    |  |
| PCI(2 2)\PCI(0 0)\DevicePath(Type 1, SubType 5)SCSI(0,0)\HD(Part1,Sig7303f<br>PCI(2 2)\PCI(0 0)\DevicePath(Type 1, SubType 5)SCSI(1,0)\HD(Part1,Sigc65af |                                                                                                    |  |
|                                                                                                    | ↑↓ Select Item<br>Enter Select Field<br>+/- Change Value<br>F1 General Help<br>F9 BIOS Defaults<br>F10 Save & Exit<br>ESC Exit |  |
|                                                                                                    |                                                                                                    |  |

步骤8.选**择<efi>、<Recovery>和<boot.efi>**。

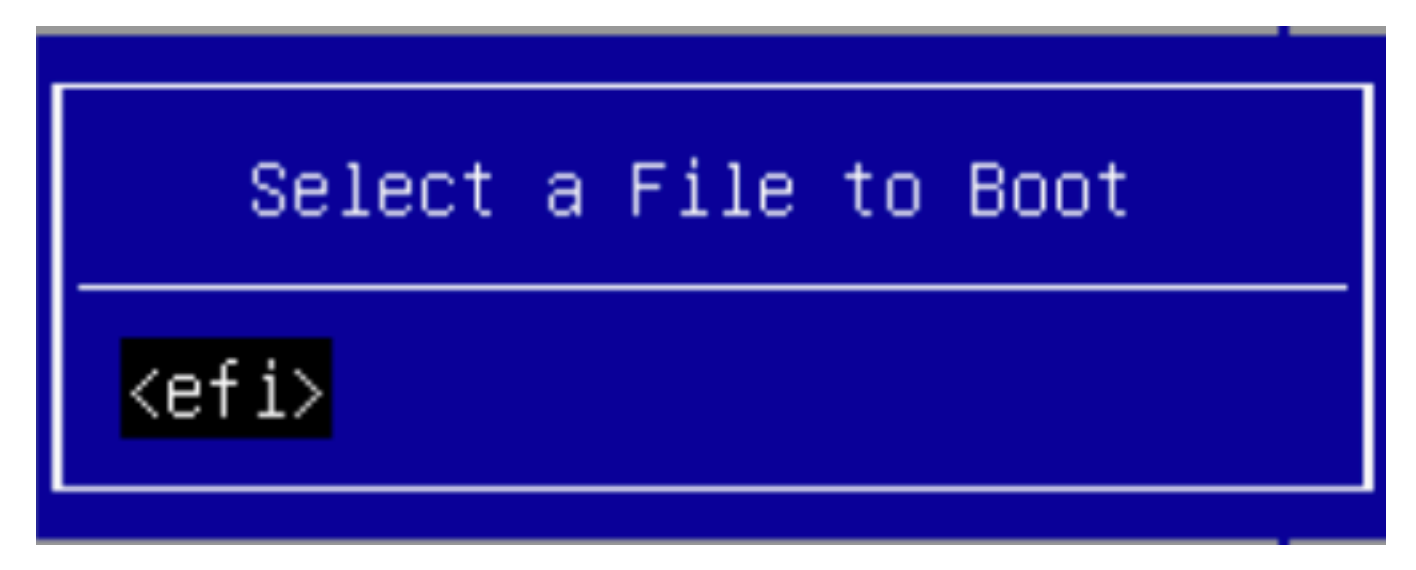

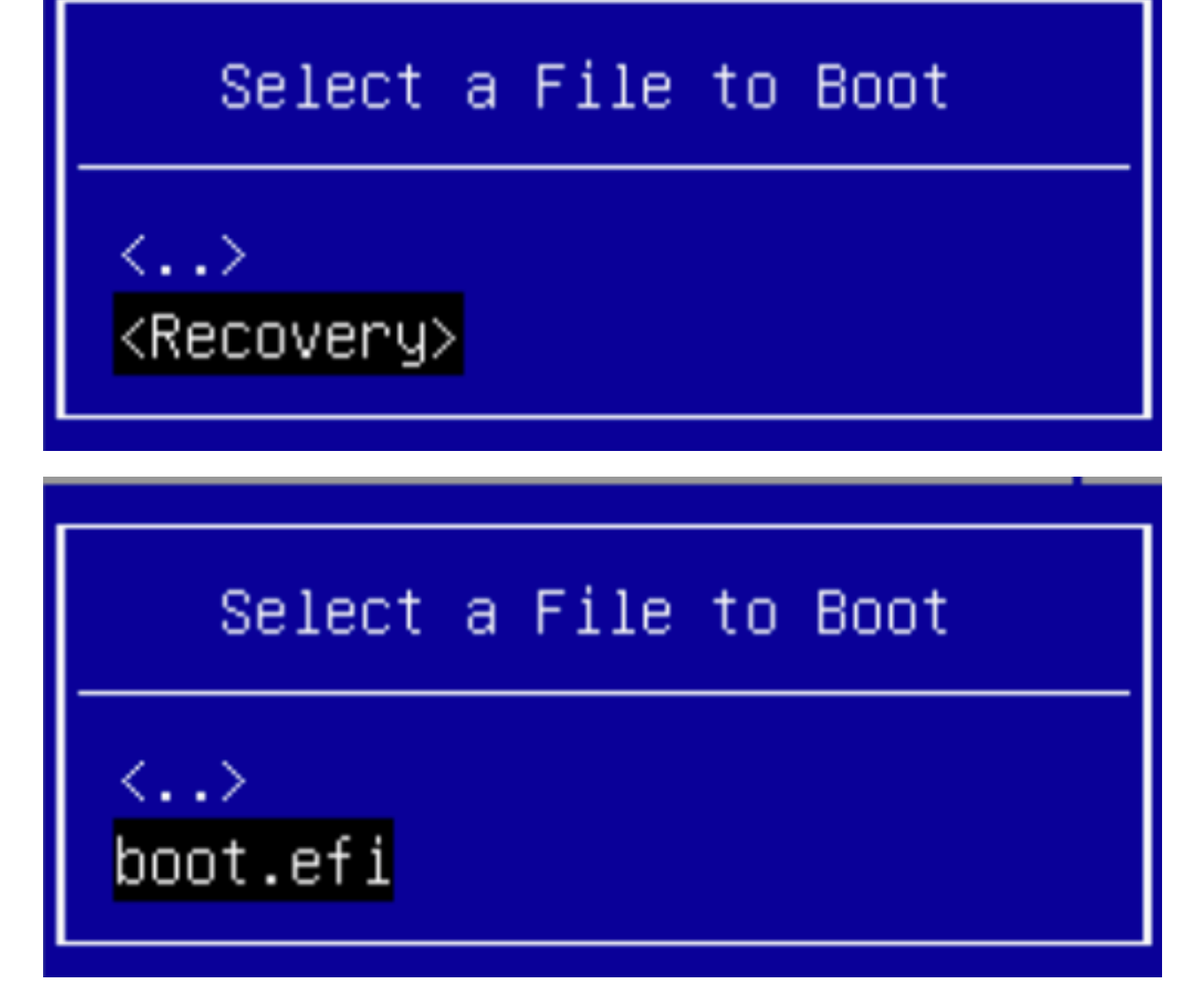

步骤9.选择"创**建"**。

| Aptio Setup Utility                     | ) – Copyright (C) 2019 Ameri<br>Boot | can Megatrends, Inc.<br>Options                                                    |
|-----------------------------------------|--------------------------------------|------------------------------------------------------------------------------------|
| Add New Boot Option                     |                                      | Creates the newly<br>formed boot option                                            |
| Add boot option<br>Path for boot option | Recovery                             |                                                                                    |
| Boot option File Path<br>Create         | ∖efi\Recovery\boot.efi               |                                                                                    |
|                                         |                                      | ↔ Select Screen f↓ Select Item Enter Select Field +/- Change Value F1 General Help |
|                                         |                                      | F9 BIOS Defaults<br>F10 Save & Exit<br>ESC Exit                                    |
|                                         |                                      |                                                                                    |

步骤10.创建新的引导选项。

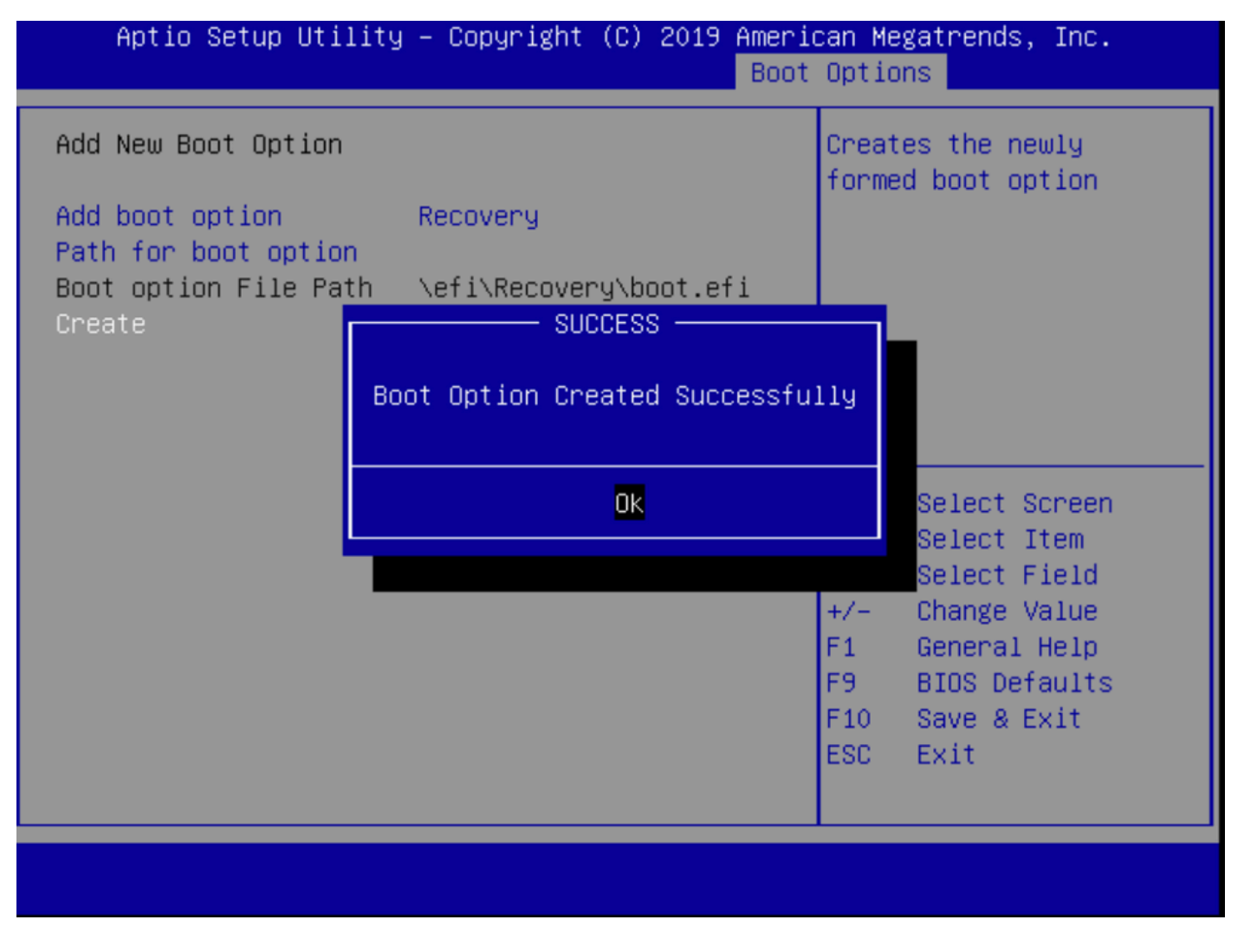

步骤12.将"恢复"选项放在#2处,并带有+/ — 按钮。

| Aptio Setup Utility<br>Main Advanced Server                                                             | – Copyright (C) 2019 Americ<br>Management Security Boot                   | can Megatrends, Inc.<br>Options Save & Exit                                   |
|----------------------------------------------------------------------------------------------------|---------------------------------------------------------------------------|-------------------------------------------------------------------------------|
| Policy type in use:<br>Boot Configuration<br>Setup Prompt Timeout<br>Check controllers<br>health status | Boot Order Table                                                          | Sets the system boot<br>order                                                 |
| UEFI Boot Options                                                                                       | [Enabled]                                                                 |                                                                               |
| Boot Option Priorities                                                                                  |                                                                           |                                                                               |
| Boot Option #1                                                                                          | [Appliance]                                                               |                                                                               |
| Boot Option #2                                                                                          | [Recovery]                                                                | ↔ Select Screen                                                               |
| Boot Option #3                                                                                          | [UEFI: Built-in EFI                                                       | ↑↓ Select Item                                                                |
| Boot Option #4                                                                                          | Shell]<br>[UEFI: IP4 0100<br>Intel(R) I350 Gigabit<br>Network Connection] | Enter Select Field<br>+/- Change Value<br>F1 General Help<br>F9 BIOS Defaults |
| Boot Option #5                                                                                          | [UEFI: IP4 0101<br>Intel(R) I350 Gigabit<br>Network Connection]           | F10 Save & Exit<br>ESC Exit                                                   |
|                                                                                                    |                                                                           |                                                                               |

步骤13.导航至"保**存并退出",**然后选**择"保存更改并退出**"。

| Aptio Setup Utility – Copyright (C) 2019 Ameria<br>Main Advanced Server Management Security Boot        | can Megatrends, Inc.<br>Options Save & Exit                                 |
|----------------------------------------------------------------------------------------------------|-----------------------------------------------------------------------------|
| Save Changes and Exit<br>Discard Changes and Exit                                                       | Exit system setup after saving the changes.                                 |
| Save Options<br>Save Changes<br>Discard Changes                                                         |                                                                             |
| Restore Defaults<br>Save as User Defaults<br>Restore User Defaults<br>Load Manufacturing Default Values | ++ Select Screen                                                            |
| Boot Override<br>Appliance<br>Recovery                                                                  | ↑↓ Select Item<br>Enter Select Field<br>+/- Change Value<br>F1 General Help |
| UEFI: Built-in EFI Shell<br>UEFI: IP4 0100 Intel(R) I350 Gigabit Network<br>Connection                  | F9 BIOS Defaults<br>F10 Save & Exit<br>ESC Exit                             |
|                                                                                                    |                                                                             |

步骤14.确认更改。

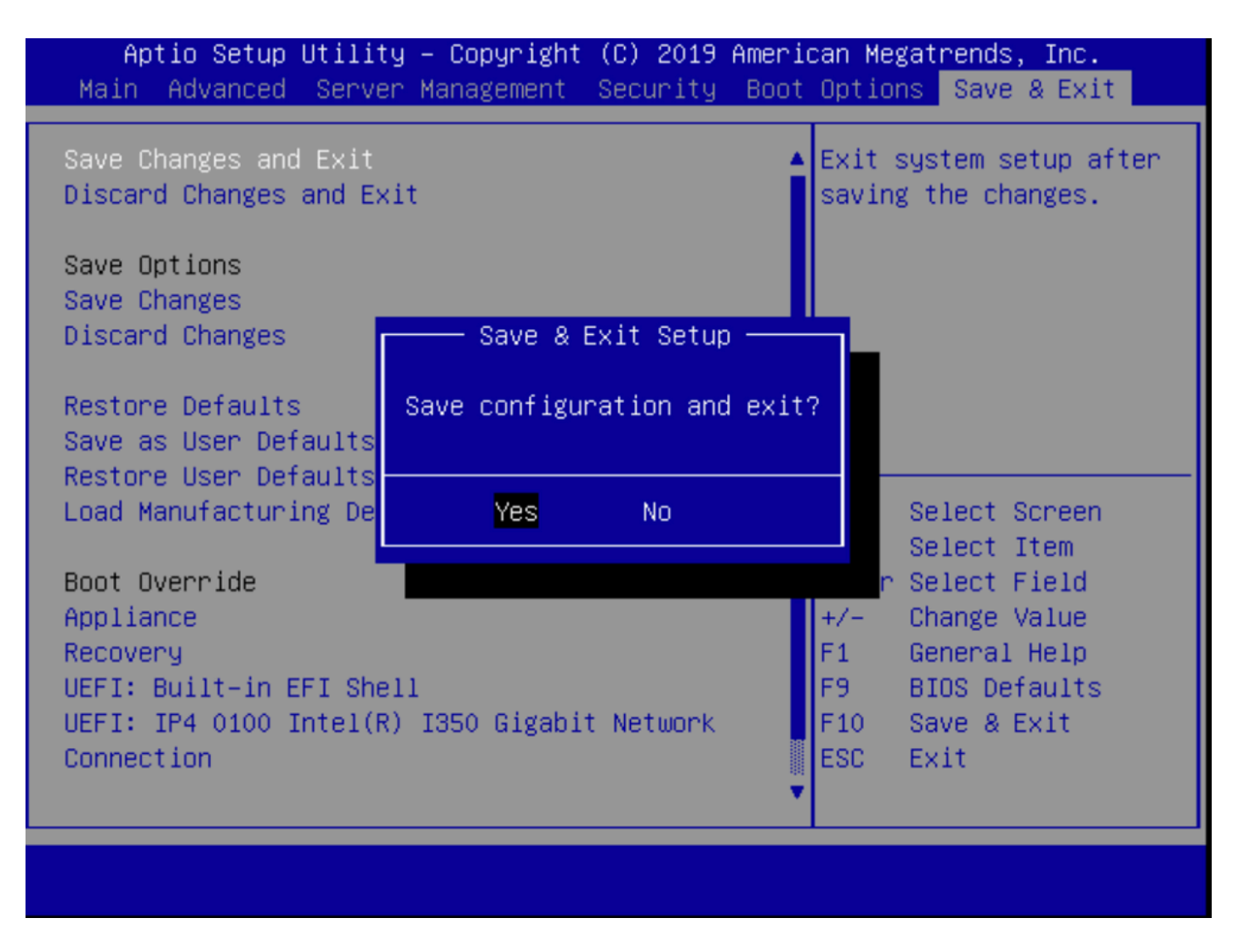

步骤15.设备正常启动。

有关详细信息,请参阅<u>安全恶意软件分析设备管理指南</u>。